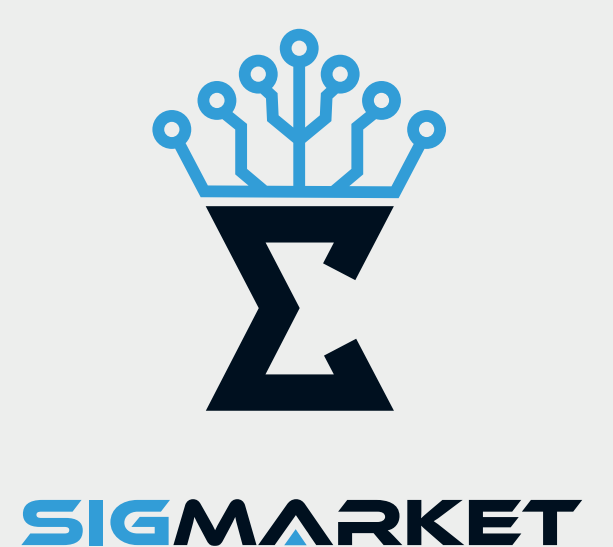

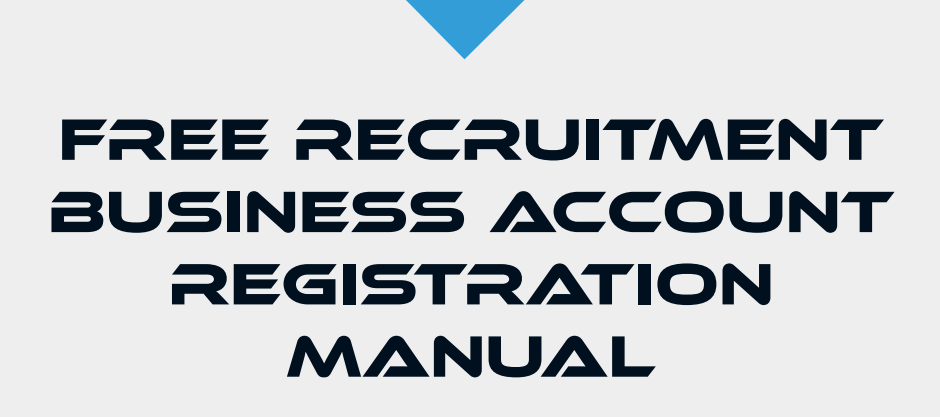

## كيفية إنشاء حساب أعمال جديد ومجانب للتوظيف:

## HOW TO CREATE A NEW FREE BUSINESS ACCOUNT FOR RECRUITMENT:

## 1. Visit www.sigmarket.com

2. Select Business Account and click Continue

- 1. قم بزيارة www.sigmarket.com.
- 2. اختر حساب أعمال ثم اضغط على متابعة .

| Welcome<br>Choose your account Type :                            |  |
|------------------------------------------------------------------|--|
| ✓ User account                                                   |  |
| Business account                                                 |  |
| * How to create free business account for recruitment Click here |  |
| I accept SIGMARKET's Terms of Use And Privacy Policy             |  |

3. Click Sign Up to create a new business account.

اضغط على التسجيل لإنشاء حساب أعمال جديد.

4. اختر حساب أعمال للتوظيف ثم اضغط على متابعة.

| Welcome                                              |
|------------------------------------------------------|
| Sign in to continue :                                |
|                                                      |
|                                                      |
| Forget your password                                 |
|                                                      |
| Sign In<br>Don't have an ac ount Sign up             |
|                                                      |
| I accept SIGMARKET's Terms of Use And Privacy Policy |
|                                                      |

4. Choose Recruitment Business Account and click Continue.

| Welcome<br>Choose your account Type :                |
|------------------------------------------------------|
| Recruitment business account                         |
| I accept SIGMARKET'S Terms of Use And Privacy Policy |

FREE RECRUITMENT BUSINESS ACCOUNT REGISTRATION MANUAL

- a. Enter your business name as stated in the Commercial Registration (CR).
- b. Provide your business email and mobile number.
- c. Select your business's country and city..
- d. Set up a password and click Continue.

- أ. أدخل اسم عملك كما هو مذكور في السجل التجاري (CR).
  - ب. قدم بريدك الإلكتروني الخاص بالعمل ورقم الجوال.
    - ج. اختر بلد ومدينة عملك.
    - د. قم بتعيين كلمة مرور واضغط على متابعة.

| Hi !!  |                                                      |               |
|--------|------------------------------------------------------|---------------|
| Create | e a new account .                                    |               |
|        | Company name a                                       | a. Î.         |
|        | Email                                                |               |
|        | □■ ▼ Phone Number                                    | ب .b          |
|        | Country :                                            |               |
|        | Select country                                       | •             |
|        | City :                                               | ي م معالم الم |
|        | Select city                                          |               |
|        |                                                      | d. s.         |
|        | Contirm Password                                     |               |
|        | Already have an account Sign in                      |               |
|        | I accept SIGMARKET's Terms of Use And Privacy Policy |               |
|        |                                                      |               |
|        |                                                      |               |

- 6. On the following page:
- \*Note: All fields marked with a red star are required and must be completed with the necessary attachments.
- a. (Optional) Attach your business logo.
- b. Select your business type and field (multiple choices allowed).
- c. Upload a copy of your business CR.
- d. Enter your business CR number.
- e. Upload a copy of your business commercial license.
- f. (Optional) Upload a copy of your business computer card.
- g. Review and agree to our terms and conditions, then click Sign Up.

- 6. في الصفحة التالية:
- \* ملاحظة : يجب إكمال جميع الحقول المميزة بعلامة النجمة الحمراء وإرفاق المتطلبات اللازمة
  - أ. (اختياري) قم بإرفاق شعار عملك.
- ب اختر نوع العمل والمجال الخاص بك (يمكنك اختيار أكثر من خيار).
  - ج. ارفع نسخة من السجل التجاري الخاص بك.
    - د. أدخل رقم السجل التجاري الخاص بك.
  - ه. ارفع نسخة من الرخصة التجارية الخاصة بك.
  - ف. (اختياري) ارفع نسخة من بطاقة قيد المنشأة.
  - و. راجع ووافق على الشروط والأحكام، ثم اضغط على تسجيل.

| Hi !!                                       |
|---------------------------------------------|
| Create a new account .                      |
|                                             |
| Logo(optiona):                              |
| Business Type :*                            |
| b. 4                                        |
| Commercial registration(CR):*               |
| Upload Document                             |
| Commercial registration(CR) number :*       |
| Commercial license no **                    |
| Upload Document e. 4                        |
| Establishment computer card (optional):     |
| Upload Document g. 4                        |
|                                             |
| I agree to Sigmarket's terms and conditions |
| Go Back                                     |
| Sign Up                                     |
|                                             |
|                                             |
|                                             |

Your account will be reviewed and approved within 24 hours. A confirmation email will be sent once approved, after which you Can sign in and use your account.

كيفية تسجيل الدخول إلهء حساب الأعمال الخاص بك:

3. أدخل بريدك الإلكتروني وكلمة المرور، ثم اضغط على تسجيل الدخول.

1. اذهب إلى www.sigmarket.com.

2.اختر **حساب أعمال** ثم اضغط على **متابعة**.

## HOW TO SIGN IN TO YOUR BUSINESS ACCOUNT :

1- Go to www.sigmarket.com.

2- Select Business Account and click Continue.

3- Enter your email and password, then click Sign In.

5

7. سيتم مراجعة وتفعيل حسابك خلال ٢٤ ساعة. سيتم إرسال رسالة تأكيد إلى بريدك الإلكتروني عند الموافقة، وبعدها يمكنك تسجيل الدخول واستخدام حسابك